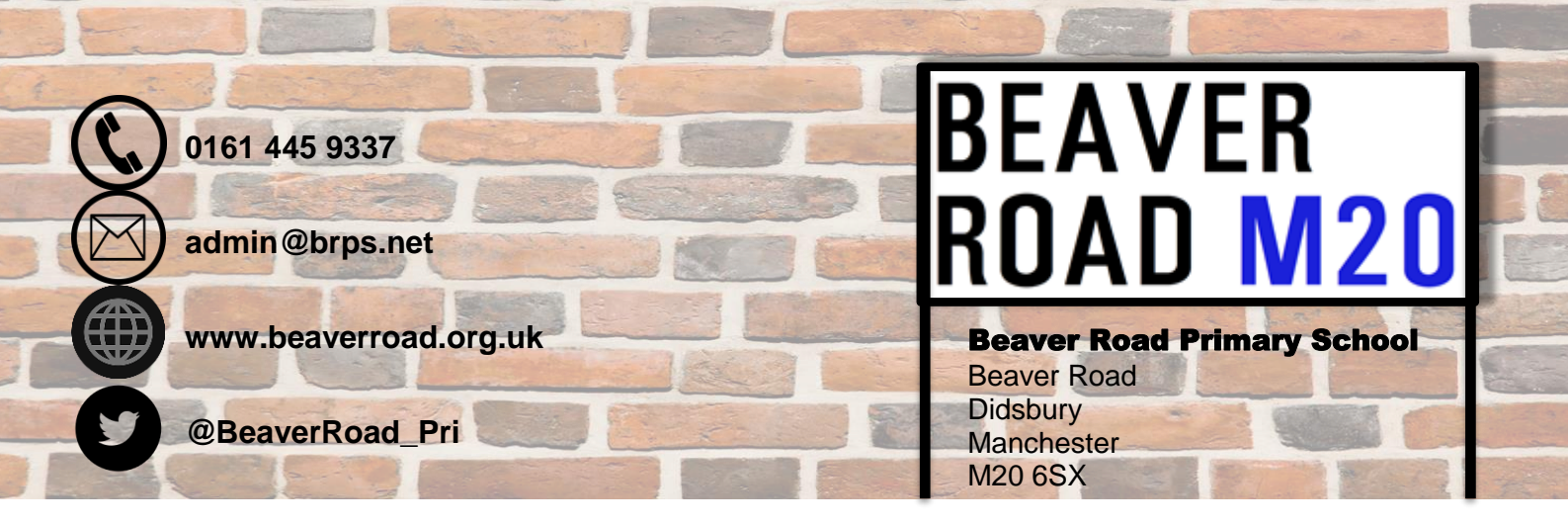

Monday 19<sup>th</sup> July 2021

Dear Parents and Carers of Reception children,

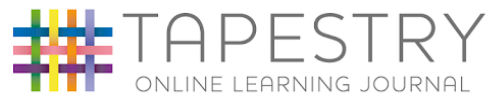

We hope you have enjoyed using Tapestry whilst your child has been in Reception and you have been able to access your child's report. As Tapestry is a piece of software that we use to reference your child's learning against the EYFS areas of learning this is not something we use in Year 1.

From Year 1 to Year 6 we use an app called Seesaw. In Year 1, the children

learn to use Seesaw independently to make a record of what they have learnt in the areas of continuous provision, teachers celebrate children's achievements and the children can share with the class teacher what they have been learning at home. We also use Seesaw to record which books the children have read. You will

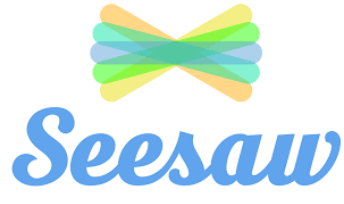

receive information about how to download and log in to Seesaw in September.

Due to the change in learning platform, we need all parents and carers to download their child's learning journey before we de-activate your child's Tapestry account on Friday 10<sup>th</sup> September.

To learn how to download your child's learning journey, please follow the instructions below or watch this short Youtube video Downloading your child's learning journey

Please note that you can only download your child's learning journey when the class teacher has exported it. Downloads are only available for 21 days after being created, so don't delay.

**Step 1**: Log into Tapestry using the web browser version through our login page at <u>http://eylj.org</u>

Please note that PDF downloads are NOT available on the app version of Tapestry, and you may need to download a special app to view PDFs on a mobile or tablet device.

**Step 2**: Click on your username at the top right of the screen and select 'PDF Downloads' from the dropdown list. If the PDF Downloads option is not visible please contact <u>admin@brps.net</u> subject 'Tapestry download issues'.

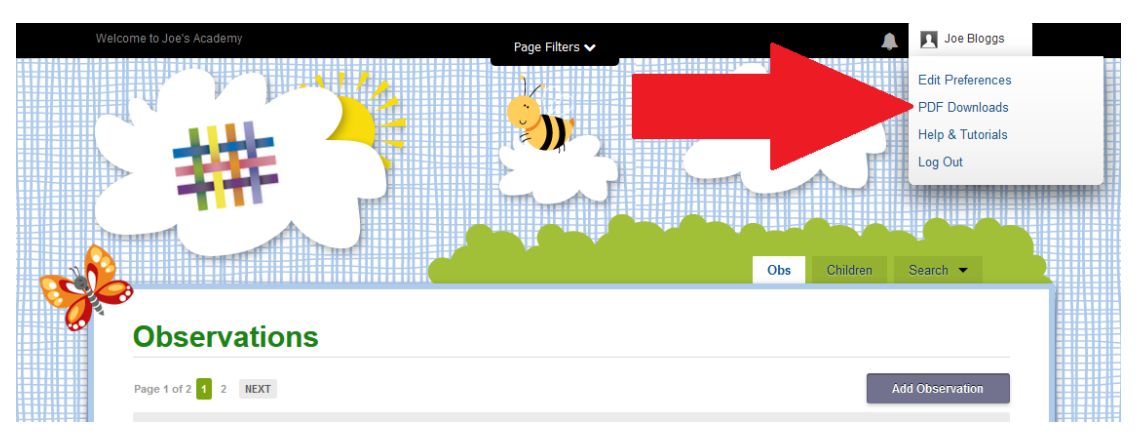

**Step 3:** on the PDF downloads page you should see all downloads you have available. Click the red **Download Now** button to download your PDF. Make sure you save it somewhere safe, and if possible save it to permanent media off your PC, marking it so you will be able to find it in the future. Remember you will not be able to access your tapestry account once your account has been de-activated.

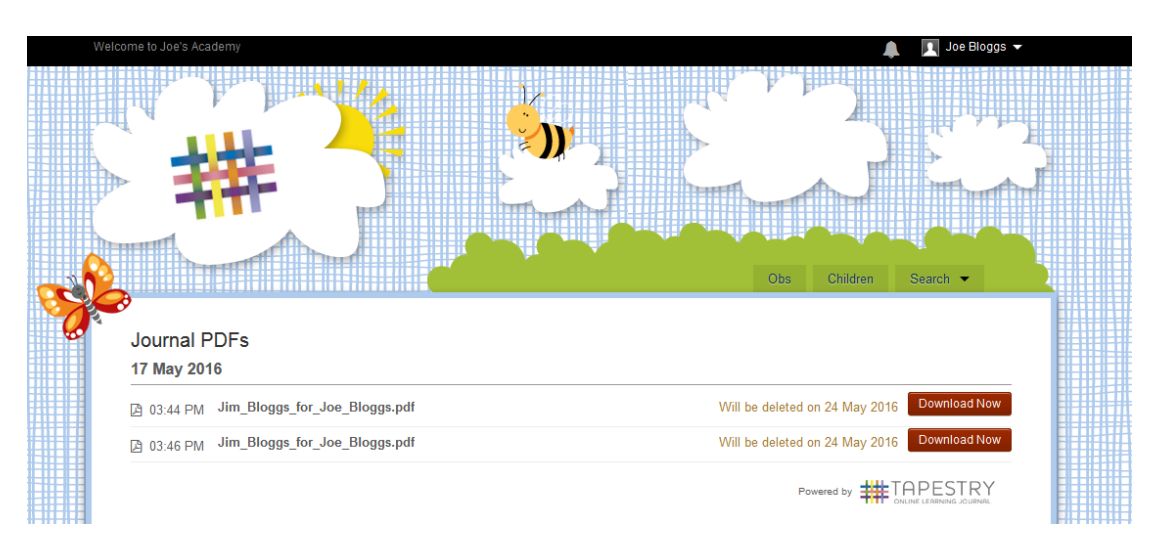

If you are having difficulties downloading your child's learning journey, please email <u>admin@brps.net</u> with the subject 'Tapestry download issues'. Please note, all learning journey download issues will be addressed in the first week back in the Autumn term.

Best wishes,

R. byne

Deputy Headteacher

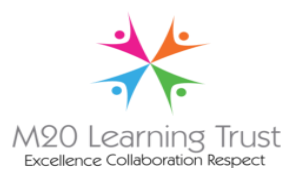

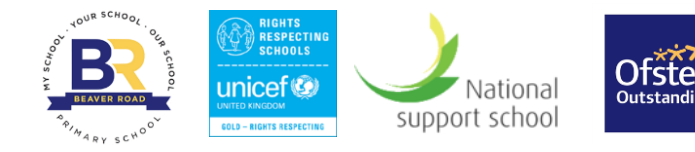